## MyDHL - Instrukcja tworzenia szablonów faktur celnych

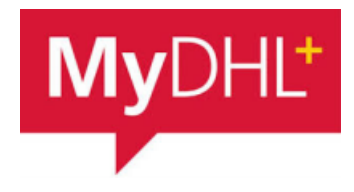

Aby zaimportować produkty wchodzimy w "Moje ustawienia przesyłek" a następnie "Szablony faktur celnych":

|                    | Consult              | and the state of the second second second second second second second second second second second second second |
|--------------------|----------------------|----------------------------------------------------------------------------------------------------|
|                    | Sprawdz i            | rachunek i i i i i i i i i i i i i i i i i i i                                                                  |
|                    |                      |                                                                                                    |
|                    | USTAWIENIA           | ODPRAWY CELNEJ                                                                                                  |
| Opcje dostawy      | Moje konta DHL       | Szablony faktur                                                                                                 |
| Ochrona przesyłki  | Autoryzowane użycie  | celnych                                                                                                    |
| Odprawa celna      | konta                | Identyfikatory                                                                                                  |
| Deklaracje         | Ustawienia opakowań  | Mái produkt / lista                                                                                             |
| Deklaracja celna   | Referencje przesyłki | towarów                                                                                                    |
| Odbiory kurierskie | Ustawienia drukarki  | Elektroniczne Faktury                                                                                           |
| Zwrot przesyłek    | Powiadomienia i      | Celne                                                                                                    |
| Zapisz przesyłki   | udostępnianie        |                                                                                                    |
| Przydzielanie      |                      |                                                                                                    |
| przesyłek          |                      |                                                                                                    |
| Waluty i miary     |                      |                                                                                                    |
| Adresv             |                      |                                                                                                    |
| riaroo)            |                      |                                                                                                    |

Wybieramy "Dodaj nowy szablon"

| orzenie szabionow i<br>asu podczas tworze | aktur celnych jest wygodny<br>nia przesyłek | /m sposobem na p | onowne wykorzysta | nie kluczowych | szczegołow i osz | czędnośc |
|-------------------------------------------|---------------------------------------------|------------------|-------------------|----------------|------------------|----------|
| iou pouceao tiroreci                      | na preosynan.                               |                  |                   |                |                  |          |
|                                           |                                             |                  |                   |                |                  |          |
| /szystko 🔻                                | Szukaj                                      | Q                |                   |                |                  |          |

## Wskaż nazwę szablonu i typ faktury.

| Nazwa faktury                |
|------------------------------|
| t-shirt                      |
| Typ faktury                  |
| Faktura handlowa 🗸 Pro Forma |

1

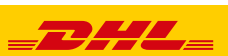

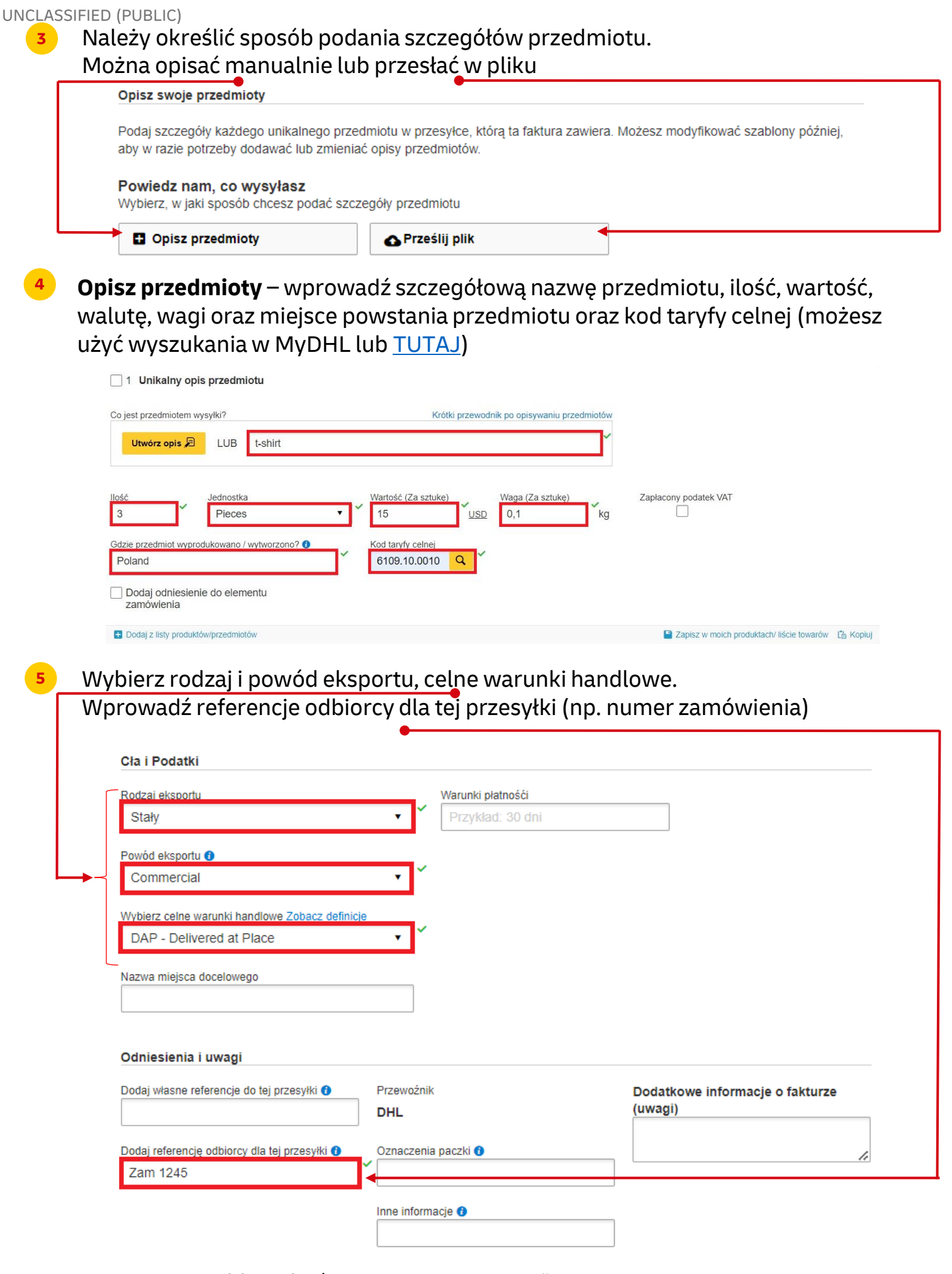

Tworzenie szablonu kończymy przez "ZAPISZ"

2

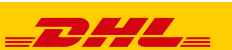

UNCLASSIFIED (PUBLIC)

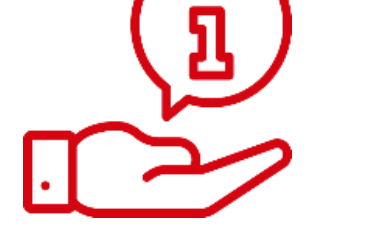

Więcej instrukcji do MyDHL znajdziesz <u>TUTAJ</u>

Kontakt: Email: <u>cahelp.int@dhl.com</u> Tel. +48 42 6345100

3

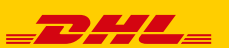